## 高等学校等就学支援金 オンライン申請システム e-Shien 申請者向け利用マニュアル【臨時支援金編】

就学支援金の各種申請・届出の後に、「臨時支援金意向登録」をおこなうためのマニュアルです。

## 1. 臨時支援金申請の流れ

就学支援金は、実施主体である国が支給に係る事務は法定受託事務として各都道 府県において行われているものですが、臨時支援金は、各都道府県の予算事業として行 われるものであり、それぞれ実施主体が異なります。

このため、就学支援金と臨時支援金それぞれで申請手続きが必要になるとともに、臨時支援金は、就学支援金の認定状況を踏まえ審査するため、必ず就学支援金の認定 手続きが完了してから、臨時支援金の申請を行ってください。

なお、臨時支援金の申請においては、e-Shienを活用することとし、e-Shienを利用した臨時支援金申請の流れは以下となります。

臨時支援金の申請 (令和7年度のみ実施)

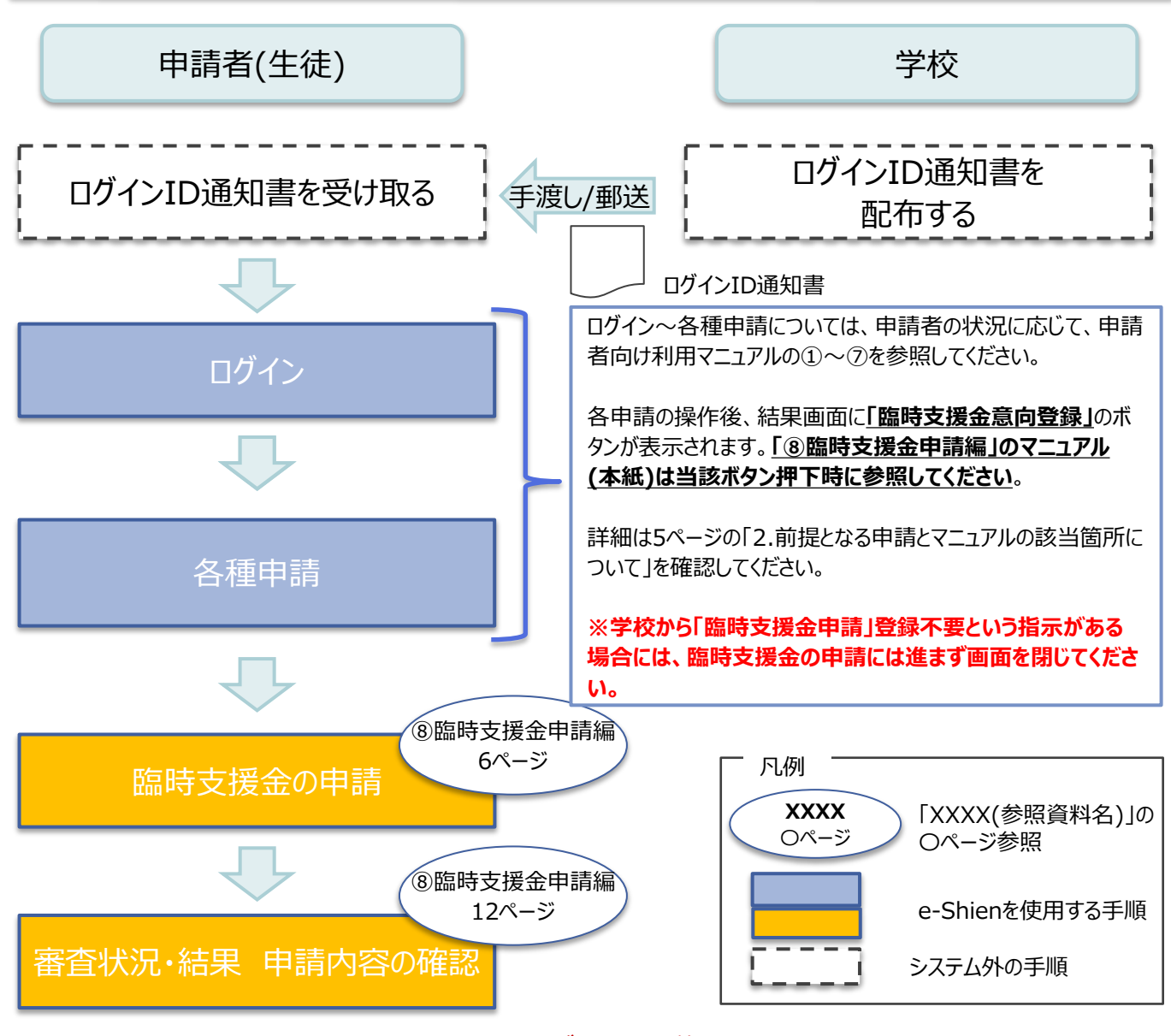

※就学支援金の申請手続きにあたり、必ず事前に税の申告手続きをお願いします。 ※税の申告を行っていない場合、所得確認ができないため、臨時支援金の支給決定が 遅れる場合があります。

(ただし、控除対象配偶者、生活扶助受給者等は、税の申告をしていなくても就学支援金の審査に影響はありません。)

## 2.前提となる申請とマニュアルの該当箇所について

各種申請の内容については以下のとおりです。実施する申請ごとに以下の申請者向け利用マニュ アル内の()ページ操作時に本マニュアルを参照してください。

- [1] 受給資格認定申請
  - ②新規申請編

(21ページ 8. 認定申請登録結果画面)

- [2] 継続意向登録
  - ③継続届出編
    - (8ページ 4. 継続意向登録結果画面)

※継続支給を希望し、過去に個人番号を提出済の場合にのみ「臨時支援金申請ボタン」が表示されます。

- 「続けて収入状況届出を行う」のボタンが表示される場合は[3]、
- 「続けて保護者等情報変更届出を行う」の場合は[4]のタイミングで表示されます。
- [3] 収入状況届出

#### ③継続届出編

(17ページ 7. 収入状況届出結果画面)

- [4] 保護者等情報変更届出
  - ④変更手続編
    - (23ページ 7. 保護者等情報変更届出結果画面)
- [5]支給再開申出
  - ④変更手続編
    - (32ページ 5. 支給再開申出結果画面)
- [6] 受給資格認定申請(家計急変)<一次審查> ⑤家計急変·新規申請編
  - (25ページ 9. 家計急変認定申請登録結果 <一次審査> 画面)
- [7] 受給資格認定申請(家計急変)<二次審査> ⑤家計急変·新規申請編
  - (33ページ 8. 家計急変認定申請登録結果 <二次審査> 画面)
- [8] 継続意向登録(家計急変の場合)
  - ⑥家計急変·継続届出編
    - (8ページ 4. 継続意向登録結果画面)
    - ※「続けて収入状況届出を行う」のボタンが表示される場合は[9]、
    - 「続けて保護者等情報変更届出(家計急変)を行う」のボタンが表示される場合は[10]、 「続けて保護者等情報変更届出を行う」のボタンが表示される場合は[4]のタイミングで 表示されます。

#### [9] 収入状況届出(家計急変の場合)、または家計急変継続審査(1月) ⑥家計急変・継続届出編

- (19ページ 7. 収入状況届出結果画面)
- [10] 保護者等情報変更(家計急変) <一次審査>
   ⑦家計急変・変更手続編
   (30ページ 9. 家計急変保護者等情報変更届出結果 <一次審査>画面)
   [11] 保護者等情報変更(家計急変) <二次審査>
- [11] 保護者等情報変更(家訂忘愛) <二八番首/</li>
   ⑦家計急変・変更手続編

   (37ページ 6. 家計急変保護者等情報変更届出結果 <二次審査>画面)
   [12] 支給再開(家計急変) <一次審査>の申出
   ⑦家計急変・変更手続編

   (50ページ 7. 家計急変支給再開申出登録結果 <一次審査>画面)
- [13]支給再開(家計急変)<二次審査>の申出
  - ⑦家計急変・変更手続編 (57ページ 6.家計急変支給再開申出登録結果 <二次審査> 画面)
- ※上記に記載が無い申請の場合、本マニュアルの対応は不要です。

過去すべての申請において、臨時支援金申請を一度も登録していない場合に、 各申請の結果画面に「臨時支援金意向登録」ボタンが表示されます。

#### 1.各申請の結果画面(例:認定申請登録結果画面)

#### ・臨時支援金申請を登録していない場合

| 「四吋又返业中明で豆球しているい物口                                                                                                    |                                                                    |
|----------------------------------------------------------------------------------------------------|--------------------------------------------------------------------|
| 記定申請登録結果          1-2-3-4-5-6         生徒情報入力 学校情報入力 保護者等情報 保護者等情報 入力内容確認 申請完了         入力 収入状況取得                                                                                              | 1 「臨時支援金意向登<br>録」ボタンをクリックします。<br>→ 7ページへ                           |
| 本システムによる受給資格認定申請の手続きは以上で終了となります。                                                                                                    |                                                                    |
| 受付番号                                                                                                    | 補足                                                                 |
| R-25-079-02-0001-0193                                                                                                    |                                                                    |
| 続いて,以下の「臨時支援金意向登録」ボタンを押して,次の画面へお進みください。<br>※ここでブラウザを閉じると,臨時支援金の申請を続けて出来なくなります。その場合は,学校へお問い合わせください。                                                                                           | 本画面を閉じてしまった<br>場合、申請者側で「臨時<br>支援金申請」の登録はで<br>きません。<br>誤って閉じてしまった場合 |
| ・既に臨時支援金申請を登録している場合                                                                                                    | は、学校へお問い合わせ<br>してください。                                             |
| MONG T MITTERIALINE                                                                                                    |                                                                    |
| <b>1</b> -2-3-4-5-6<br>生徒情報入力 学校情報入力 保護者等情報 保護者等情報 入力内容確認 申請完了                                                                                                    | ※ <u>字校から  臨時支援金</u><br>  申請」登録不要という指<br>  〒がある場合には「随              |
| 入力 収入状況取得<br>本システムによる受給資格認定申請の手続きは以上で終了となります。<br>受付番号                                                                                                    | <u>ホルのる場合には、「臨</u><br>時支援金意向登録」ボ<br>タンをクリックせず、本画<br>面を閉じてください。     |
| R-25-079-02-0001-0194                                                                                                    |                                                                    |
| くマイページに戻る                                                                                                    | <ul> <li>・・・・・・・・・・・・・・・・・・・・・・・・・・・・・・・・・・・・</li></ul>            |
| ※「臨時支援金登録」ボタンが表示される画面                                                                                                    | には、「臨時支援金意向                                                        |
| <ul> <li>認定申請登録結果画面</li> <li>保護者等情報変更届出登録結果画面</li> <li>継続意向登録結果画面</li> <li>収入状況届出登録結果画面</li> <li>収入状況届出登録結果画面</li> </ul>                                                                     | 登録」ボタンは表示されません。                                                    |
| <ul> <li>■ 収入状況届出登録結果画面(※収入状況通面(豕訂急変))</li> <li>● 収入状況届出登録結果画面(※家計急変継続審査(1月))</li> <li>● 支給再開申出結果画面</li> <li>● 家計急変認定申請登録結果画面(一次審査/二次審査)</li> <li>● 家計急変保護者等情報変更届出結果画面(一次審査/二次審査)</li> </ul> |                                                                    |

● 家計急変支給再開申出登録結果画面(一次審査/二次審査)

2.臨時支援金意向登録画面(1/3)

臨時支援金意向登録ボタンをクリックすると、臨時支援金意向登録画面が表示されます。

|   | 臨時支援金意向登録                                                                                                    | 于順                                             |                                       |
|---|----------------------------------------------------------------------------------------------------|------------------------------------------------|---------------------------------------|
| 1 | 1     2     3       臨時支援金     臨時支援金     臨時支援金       蓋向登録     登録内容確認     登録結果                                                                                                    | <ol> <li>高校生</li> <li>ついての<br/>ださい。</li> </ol> | 等臨時支援金に<br>説明をご確認く                    |
|   | 高校生等臨時支援金について<br>令和7年度において,高校生の返還不要の授業料支援の対象者の範囲が広がりました。<br>高等学校等就学支援金に申請した結果,年収約910万以上世帯と判定された場合に,高校生等臨時支援金の支給を受けることができま<br>す。(令和7年度限り)<br>【留意事項】<br>高校生等臨時支援金の支給を受けるためには申請が必要です。 | 2 臨時支持<br>る意向は<br>す。                           | 援金を申請をす<br>こついて選択しま                   |
|   | 高校生等臨時支援金申請の意向確認                                                                                                    | 1.高校:                                          | 生等臨時支援                                |
| 2 | どちらかを選択してください。 必須                                                                                                    | <ul> <li>金の支約</li> <li>臨時支約</li> </ul>         | 合を受けたいので、<br>選全を由請しま                  |
|   | ① ②高校生等臨時支援金の支給を受けたいので,臨時支援金を申請します。                                                                                                    | す。 -                                           | え血で干明08<br>→ 8ページへ                    |
| L | ②高校生等臨時支援金の支給を受ける意思がないので,臨時支援金は申請しません。                                                                                                    | (2)高校(2)                                       | 生等臨時支援                                |
|   | 登録内容確認                                                                                                    | 金の支約                                           | 合を受ける意思が                              |
|   |                                                                                                    | レンドレンド しょうし おいので しましま                          | 、臨時支援金は<br>きせん。                       |
|   |                                                                                                    |                                                | $\rightarrow 9^{n} - \tilde{\nu}^{n}$ |

### 3. 操作説明 3-1. 臨時支援金申請を登録する

### 2.臨時支援金意向登録画面(2/3)

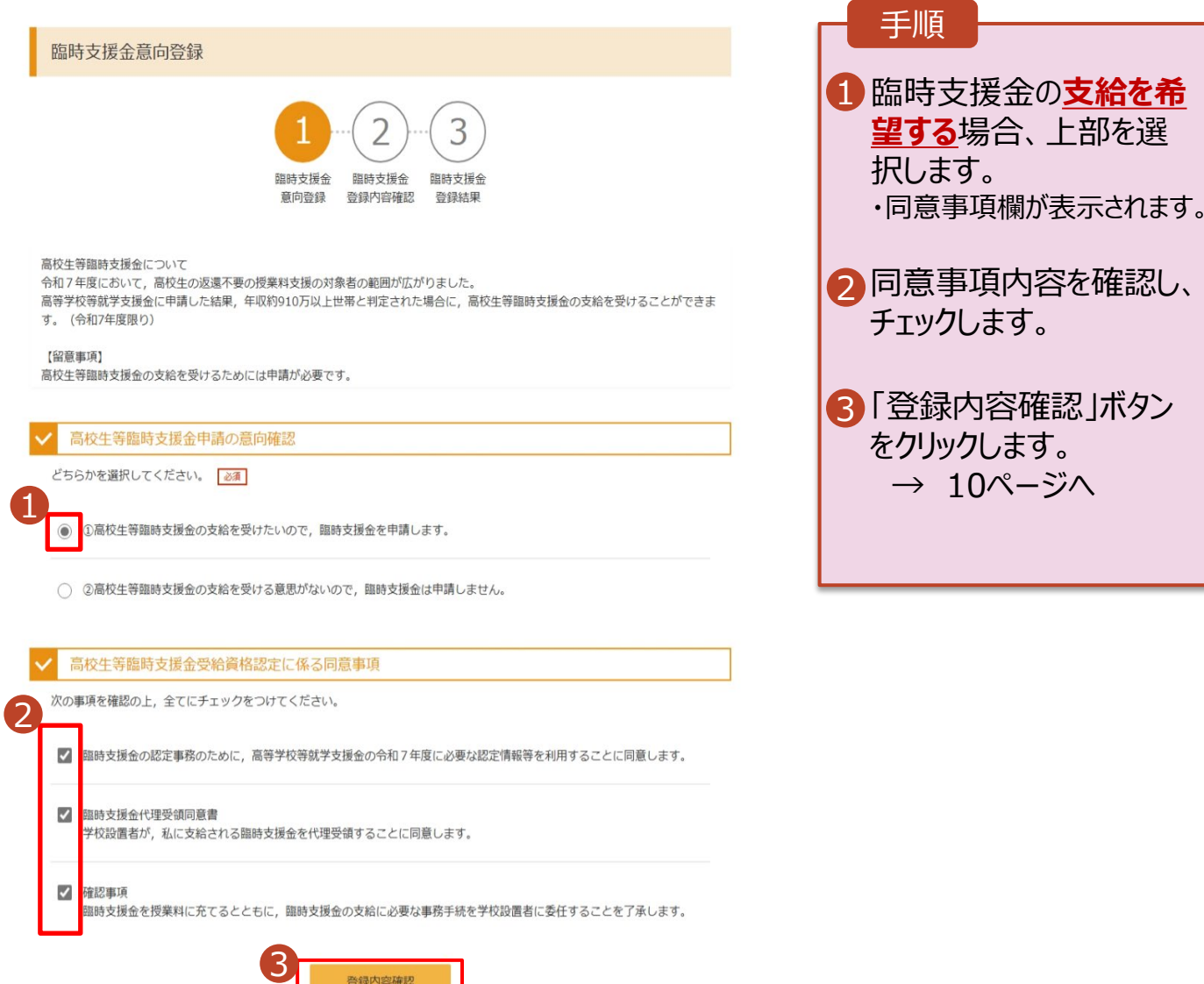

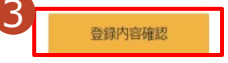

### 2.臨時支援金意向登録画面(3/3)

| 臨時支援金意向登録                                                                                                    |                                                                               |
|----------------------------------------------------------------------------------------------------|-------------------------------------------------------------------------------|
| 1 2 3<br>臨時支援金 臨時支援金 臨時支援金<br>意向登録 登録內容確認 登録結果                                                                                                    | <ul> <li>● 臨時支援金の<u>支給を希</u></li> <li><u>望しない</u>場合、下部を選<br/>択します。</li> </ul> |
| 高校生等臨時支援金について<br>令和7年度において,高校生の返還不要の授業料支援の対象者の範囲が広がりました。<br>高等学校等就学支援金に申請した結果,年収約910万以上世帯と判定された場合に,高校生等臨時支援金の支給を受けることができま<br>す。(令和7年度限り)<br>【留意事項】<br>高校生等臨時支援金の支給を受けるためには申請が必要です。                                                                                                    | ②「登録内容確認」ボタン<br>をクリックします。<br>→ 10ページへ                                         |
| ✓ 高校生等臨時支援金申請の意向確認                                                                                                    |                                                                               |
| どちらかを選択してください。 🛛 🕹 🗷                                                                                                    |                                                                               |
| ○ ①高校生等臨時支援金の支給を受けたいので, 臨時支援金を申請します。                                                                                                    |                                                                               |
| ②高校生等臨時支援金の支給を受ける意思がないので,臨時支援金は申請しません。     ②     ②     ②     ②     ②     □     ②     □     □     □     □     □     □     □     □     □     □     □     □     □     □     □     □     □     □     □     □     □     □     □     □     □     □     □     □     □     □     □     □     □     □     □     □     □     □     □     □     □     □     □     □     □     □     □     □     □     □     □     □     □     □     □     □     □     □     □     □     □     □     □     □     □     □     □     □     □     □     □     □     □     □     □     □     □     □     □     □     □     □     □     □     □     □     □     □     □     □     □     □     □     □     □     □     □     □     □     □     □     □     □     □     □     □     □     □     □     □     □     □     □     □     □     □     □     □     □     □     □     □     □     □     □     □     □     □     □     □     □     □     □     □     □     □     □     □     □     □     □     □     □     □     □     □     □     □     □     □     □     □     □     □     □     □     □     □     □     □     □     □     □     □     □     □     □     □     □     □     □     □     □     □     □     □     □     □     □     □     □     □     □     □     □     □     □     □     □     □     □     □     □     □     □     □     □     □     □     □     □     □     □     □     □     □     □     □     □     □     □     □     □     □     □     □     □     □     □     □     □     □     □     □     □     □     □     □     □     □     □     □     □     □     □     □     □     □     □     □     □     □     □     □     □     □     □     □     □     □     □     □     □     □     □     □     □     □     □     □     □     □     □     □     □     □     □     □     □     □     □     □     □     □     □     □     □     □     □     □     □     □     □     □     □     □     □     □     □     □     □     □     □     □     □     □     □     □     □     □     □     □     □     □     □     □     □     □     □     □     □     □     □     □     □     □     □     □     □     □     □     □     □     □     □     □ |                                                                               |

### 3. 臨時支援金登録内容確認画面

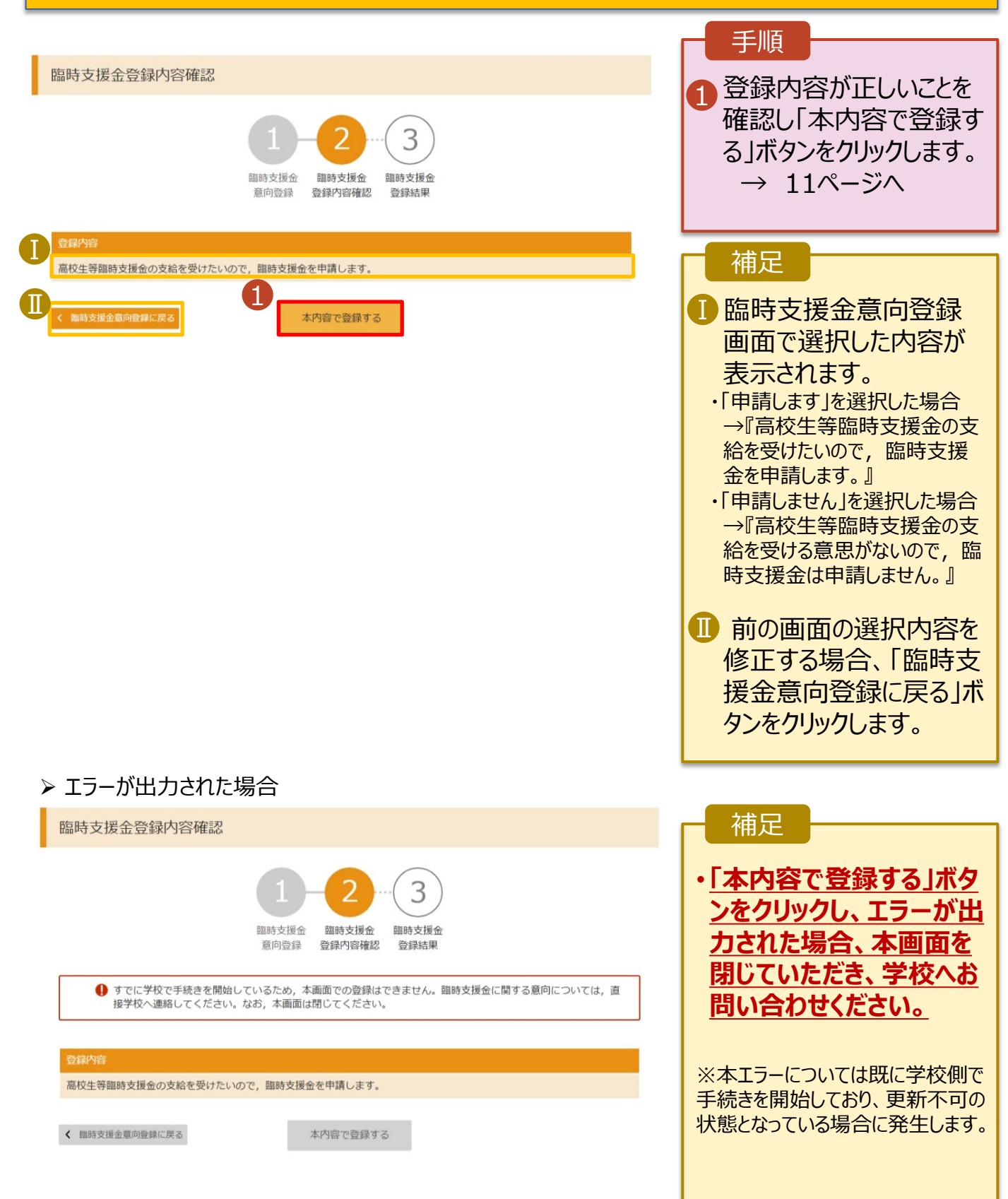

#### 4. 臨時支援金登録結果画面

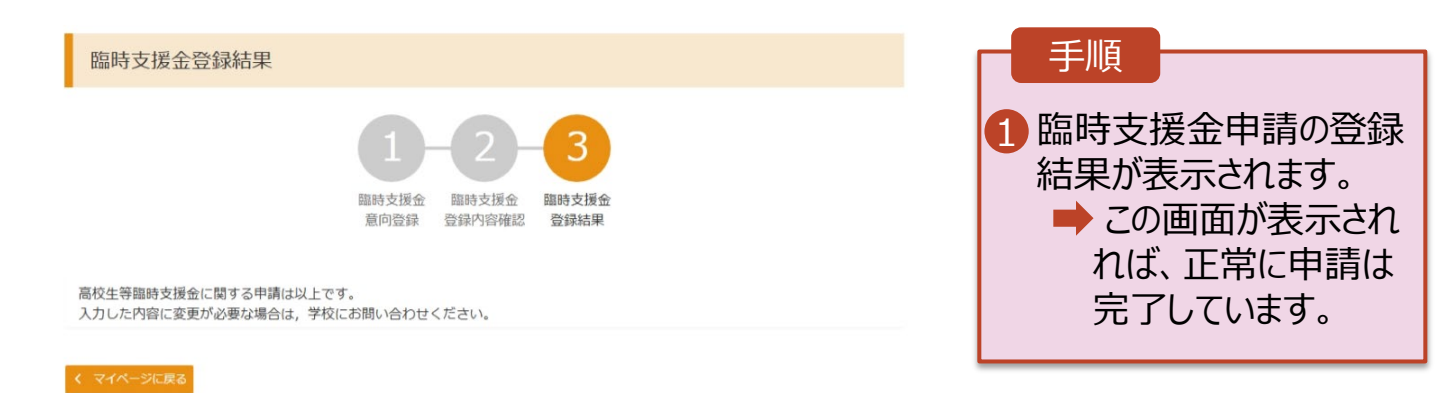

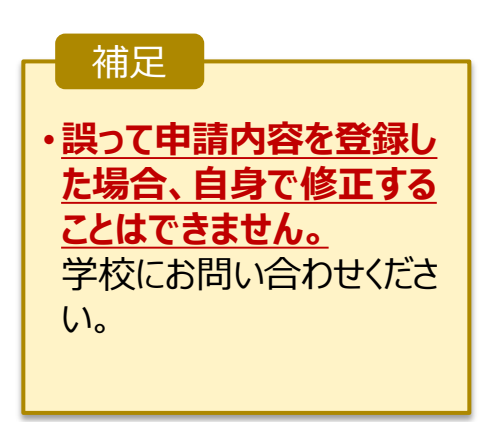

### 3. 操作説明 3-2.臨時支援金申請の登録内容を確認する

臨時支援金申請の登録内容を確認します。

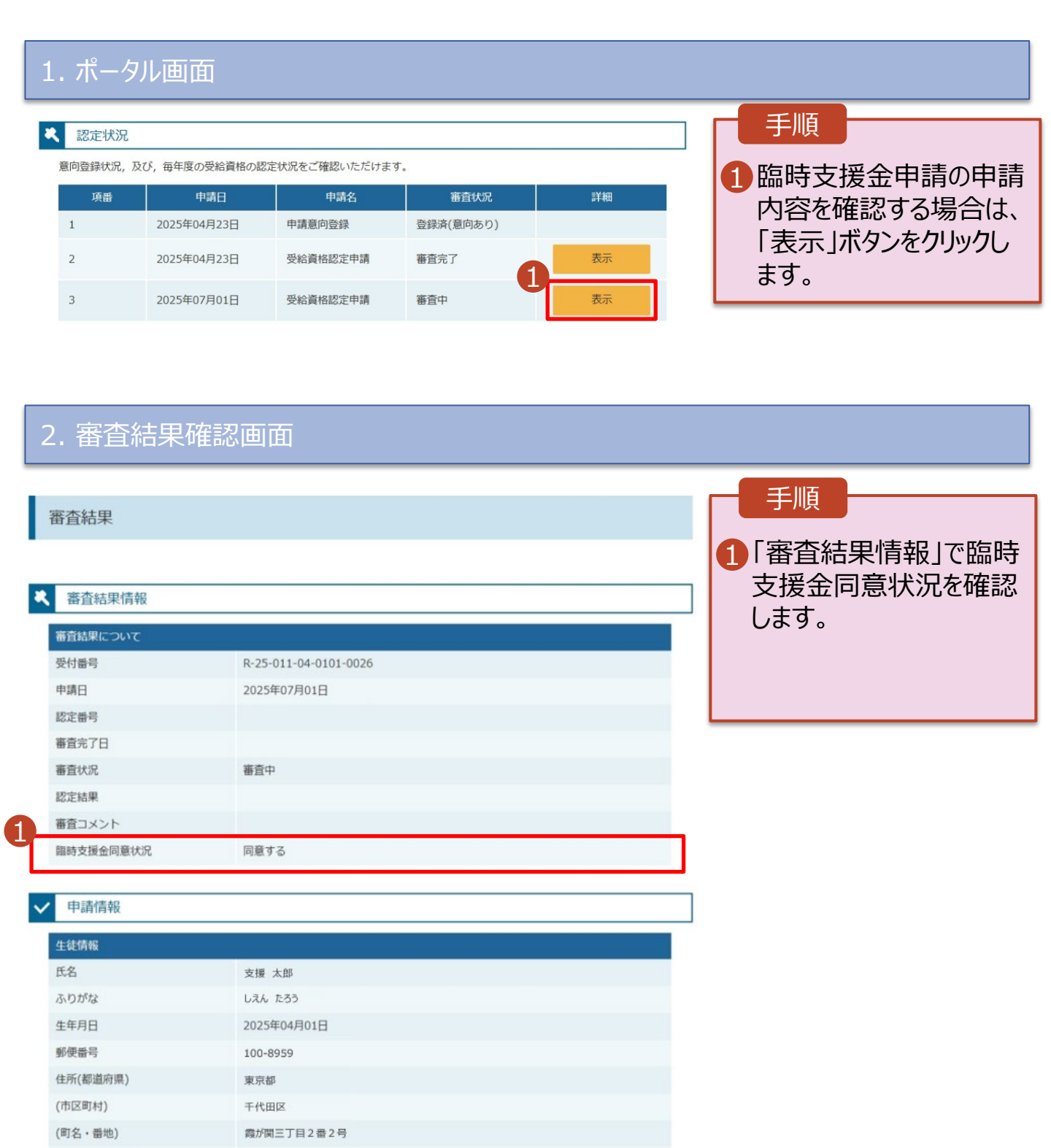

(建物名・部屋番号) メールアドレス